# "Converter 2.0" module (currency exchange rate synchronization)

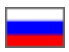

- Description
- Applicable currency exchange rates
- Configuration
  - Default settings
  - Custom settings
    - Automatic synchronization
    - Without synchronization
  - Edit currency exchange rate
- Delete currency exchange rate
  Connect new bank for synchronization

# Description

This module expands capabilities to manage currency exchange rates by adding new sources of exchange rates synchronization (together with the Central Bank of the Russian Federation). Exchange rates information can be obtained from the following sources now:

- 1. CurrencyLayer service
- 2. The People's bank of China (for more information see Wikipedia)
- 3. National Bank of Ukraine

This module allows to select a source of exchange rate synchronization and specify margin rate separately for each currency.

#### (i) Note!

"Converter 2.0" module is included into OT Box Top version (version 1.7.0 and later).

The module is available for website version 1.7.0 and later.

## Applicable currency exchange rates

A list of default currencies in "Pricing-Currency" section is available when "Converter 2.0" module is enabled.

| Crders          | Currency Price Discounts Ban   | ker                                  |     |
|-----------------|--------------------------------|--------------------------------------|-----|
| \$ Pricing      | Currency                       |                                      |     |
| Promotion       | Base currency: RUB             |                                      |     |
| Contents        | Provider currencies            |                                      |     |
| E Catalog       | Taobao - CNY<br>1688.com - CNY |                                      |     |
| 🐮 Users         | Currencies                     |                                      |     |
| 🖋 Configuration | Showcase currencies Add cu     | rrency                               |     |
| Reports         | Exchange rates                 | ¥ ¥                                  |     |
| Plugins         |                                | Sync mode Rate margin                |     |
|                 | Default settings               | - Synchronization with Central Bar V | ) % |
|                 | 1 CNY = 8.280920 RUB           | - By default                         | % 💌 |
|                 | 1 USD = 57.164000 RUB          | - By default                         | % 🗶 |
|                 | 1 JPY = 0.502695 RUB           | - By default                         | % 🗶 |
|                 | 1 CNY = 0.144862 USD           | - By default                         | % × |

Contents of the list are nonrandom and depend on settings below:

- 1. Internal currency.
- Trade provider's currencies.
   Showcase currencies.

First, exchange rates between trade provider's currency and internal currency are configured in the list. Next, exchange rates for showcase currencies are included. Duplicate currency combinations are eliminated. Thus, there is no need to calculate and add all conversion variants. This is what module does automatically.

# Configuration

Go to "Pricing" section of website admin mode and open "Currency" tab.

| Corders        | Currency Price Discounts Ba               | nker                                                            |     |
|----------------|-------------------------------------------|-----------------------------------------------------------------|-----|
| \$ Pricing     | Currency                                  |                                                                 |     |
| Promotion      | Base currency: RUB                        |                                                                 |     |
| Contents       | Provider currencies                       |                                                                 |     |
| E Catalog      | Taobao - CNY<br>1688.com - CNY            |                                                                 |     |
| Users Users    | Currencies                                |                                                                 |     |
| Sconfiguration | Showcase currencies Add co<br>+ USD X RUB | vrrency +                                                       |     |
| Reports        | Exchange rates                            |                                                                 |     |
| Plugins        | Default settings                          | Sync mode Rate margin<br>- Synchronization with Central Bar   0 | %   |
|                | 1 CNY = 8.280920 RUB                      | - By default                                                    | % × |
|                | 1 USD = <u>57.164000</u> RUB              | - By default                                                    | % × |
|                | 1 JPY = 0.502695 RUB                      | - By default                                                    | % 🗶 |

#### Add showcase currencies if necessary.

| Showcase currencies   | Add currer | ncy 🛨                            |       |   |    |          |
|-----------------------|------------|----------------------------------|-------|---|----|----------|
| Exchange rates        |            |                                  |       |   |    |          |
|                       |            | Sync mode Rate ma                | argii | n |    |          |
| Default settings      | -          | Synchronization with Central Bar |       | 0 | %  |          |
|                       |            |                                  |       |   |    |          |
| 1 CNY = 8.280920 RUB  | -          | By default                       | •     |   | %  | ×        |
|                       |            |                                  |       |   |    |          |
| 1 USD = 57.164000 RUB | -          | By default                       | ٣     |   | %  | ×        |
| 1 IDV - 0 500605 DUR  |            | Du defeut                        |       |   | 0/ | <u>u</u> |
| 1 JPY = 0.502695 RUB  | -          | By default                       | •     |   | %  | ~        |
| 1 CNY = 0.144862 USD  | -          | By default                       | Ŧ     |   | %  | ж        |
|                       |            |                                  |       |   |    |          |
| 1 JPY = 0.008793 USD  | -          | By default                       |       |   | %  | ×        |
| _                     |            |                                  |       |   |    |          |

Select necessary currency from the list of currencies on the right.

| Showcase currencies         | Add currency |                          |     |   |
|-----------------------------|--------------|--------------------------|-----|---|
| + USD ×                     | RUB          | -                        |     |   |
| Exchange rates              | RUB          |                          |     |   |
|                             | CNY          | Rate margi               | n   |   |
| Default settings            | EUR          | alion with Central Bar 🔻 | 0 % |   |
| 1 CNY = <u>8.280920</u> RUB | ILS<br>AMD   | •                        | %   | × |
| 1 USD = 57.164000 RUB       | PLN          | T                        | %   | × |
| 1 JPY = 0.502695 RUB        | KZT          | •                        | %   | × |
| 1 CNY = 0.144862 USD        | - By default |                          | %   | ж |
| 1 JPY = 0.008793 USD        | - By default | Ţ                        | %   | × |

Click plus button to add currency to the list on the left-hand side.

| Showcase currencies         | Add currency          |           |
|-----------------------------|-----------------------|-----------|
| Exchange rates              | Auti additional curre | ncy       |
| Default settings            | Sync mode Rate marg   | in<br>0 % |
| 1 CNY = <u>8.280920</u> RUB | - By default          | % ×       |
| 1 USD = 57.164000 RUB       | - By default          | % ×       |
| 1 JPY = 0.502695 RUB        | - By default          | % ×       |
| 1 CNY = 0.144862 USD        | - By default          | % ×       |
| 1 JPY = 0.008793 USD        | - By default          | % ×       |

Click "Save" button after necessary currency was added.

| Showcase currencies   | Add currency                           |  |
|-----------------------|----------------------------------------|--|
| + USD ×               | RUB 🔹 🛨                                |  |
| + EUR X               |                                        |  |
| Exchange rates        |                                        |  |
|                       | Sync mode Rate margin                  |  |
| Default settings      | - Synchronization with Central Bar 🔻 0 |  |
| 1 CNY = 8.280920 RUB  | - By default v % 🗶                     |  |
| 1 USD = 57.164000 RUB | - By default v % ×                     |  |
| 1 JPY = 0.502695 RUB  | - By default v % ×                     |  |
| 1 CNY = 0.144862 USD  | - By default 🔹                         |  |
| 1 JPY = 0.008793 USD  | - By default 🔹 🕅 % 💌                   |  |

See "Currency" article for more information how to work with the list of showcase currencies.

The list for exchange rates configuration (see below) will change after saving.

| Showcase currencies   | Add currency                             |  |
|-----------------------|------------------------------------------|--|
| ⊕USD ×                | RUB 🔹 +                                  |  |
| +EUR ×                |                                          |  |
|                       | -                                        |  |
| Exchange rates        |                                          |  |
|                       | Sync mode Rate margin                    |  |
| Default settings      | - Synchronization with Central Bar 🔻 0 % |  |
| 1 CNV - 9 290020 PLIP | Pu default                               |  |
| 1011 - 8.200320 1000  | - By default                             |  |
| 1 USD = 57.164000 RUB | - By default v % ×                       |  |
|                       |                                          |  |
| 1 JPY = 0.502695 ROB  | - By default                             |  |
| 1 CNY = 0.144862 USD  | - By default v % 🗴                       |  |
|                       |                                          |  |
| 1 JPY = 0.008793 USD  | - By default v %                         |  |
| 1 EUR = 1 RUB         | - By default v %                         |  |
|                       |                                          |  |
| 1  CNY = 1  EUR       | - By default •                           |  |
| 1 USD = 1 EUR         | - By default 🔻 🕅 %                       |  |
|                       |                                          |  |
| 1 JPY = 1 EUR         | - By default v %                         |  |

You can begin to set currency exchange rate after preparing the list.

Two steps should be made to set currency exchange rates: configuring default settings and configuring custom settings for each specific currency.

|                             | Sync mode       | Rate margin              |     | 1 |
|-----------------------------|-----------------|--------------------------|-----|---|
| Default settings            | - Synchronizati | ion with Central Bar 🔻 0 | %   |   |
| CNY = 8.280920 RUB          | - By default    | ▼]                       | % 🗶 |   |
| I USD = 57.164000 RUB       | - By default    | ▼                        | % × |   |
| I JPY = 0.502695 RUB        | - By default    | <b>v</b>                 | % × |   |
| I CNY = 0.144862 USD        | - By default    | ¥                        | % × |   |
| I JPY = 0.008793 USD        | - By default    | ¥                        | % × |   |
| I EUR = 62.091500 RUB       | - By default    | •                        | % × |   |
| I CNY = <u>0.133366</u> EUR | - By default    | •                        | % × |   |
| USD = 0.920641 EUR          | - By default    | ▼                        | % × |   |
| I JPY = 0.008096 EUR        | - By default    | •                        | % × |   |

## Default settings

Default settings are used for currency conversion in case detailed settings of particular exchange rate are not necessary. It is recomended for mandatory settings.

You must first decide which synchronization mode is appropriate for most currency exchange rates and what margin rate value is suitable for you if you want to configure default settings.

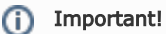

With the "Yandex.Market" module installed, it is worth remembering that margin rate cannot exceed 10%.

For example, there is a need to calculate most conversions according to exchange rate of the Central Bank of the Russian Federation with 10% rate margin applied. Select bank you need from the dropdown list:

| Currencies                   |                                                                                                    |
|------------------------------|----------------------------------------------------------------------------------------------------|
| Showcase currencies          | Add currency                                                                                       |
| +USD ×                       | RUB 🔹 +                                                                                            |
| + EUR X                      |                                                                                                    |
| Exchange rates               |                                                                                                    |
|                              | Sync mode Rate margin                                                                              |
| Default settings             | - Synchronization with Central Bar 🔻 0 %                                                           |
| 1 CNY = 8.280920 RUB         | Synchronization with Central Bank of Russian Federation Synchronization with CurrencyLayer service |
| 1 USD = 57.164000 RUB        | - By default v % ×                                                                                 |
| 1 JPY = 0.502695 RUB         | - By default v % ×                                                                                 |
| 1 CNY = 0.144862 USD         | - By default v % 🗴                                                                                 |
| 1 JPY = 0.008793 USD         | - By default v % ×                                                                                 |
| 1 EUR = <u>62.091500</u> RUB | - By default v % 🗶                                                                                 |
| 1 CNY = 0.133366 EUR         | - By default v % ×                                                                                 |
| 1 USD = 0.920641 EUR         | - By default v % ×                                                                                 |
| 1 JPY = 0.008096 EUR         | - By default v % 💌                                                                                 |
| Save                         |                                                                                                    |

Enter margin rate value.

| Showcase currencies         | Add currency                              |   |
|-----------------------------|-------------------------------------------|---|
| ⊕USD ×                      | RUB +                                     |   |
| ⊕EUR ×                      |                                           |   |
| Exchange rates              |                                           |   |
|                             | Sync mode Rate marging                    |   |
| Default settings            | - Synchronization with Central Bar 🔻 10 I |   |
| 1 CNY = 8.280920 RUB        | - By default v %                          | × |
|                             |                                           |   |
| 1 USD = 57.164000 RUB       | - By default v %                          | × |
| 1 JPY = 0.502695 RUB        | - By default v %                          | × |
| 1 CNY = 0.144862 USD        | - By default v %                          | × |
| 1 JPY = 0.008793 USD        | - By default v %                          | × |
| 1 EUR = 62.091500 RUB       | - By default v                            | × |
| 1 CNY = <u>0.133366</u> EUR | - By default v                            | × |
| 1 USD = 0.920641 EUR        | - By default v                            | × |
| 1 JPY = 0.008096 EUR        | - By default v %                          | × |

Click "Save" button to apply changes.

| Showcase currencies   | Add currency |                       |     |  |
|-----------------------|--------------|-----------------------|-----|--|
| (⊕USD ×               | RUB          | · •                   |     |  |
| t⊕ EUR ¥              |              |                       |     |  |
| Explando ratos        |              |                       |     |  |
|                       | Quera escada | Dete menie            |     |  |
| Default settings      | - Sync mode  | with Central Bar v 10 | %   |  |
| 5                     |              |                       |     |  |
| 1 CNY = 8.280920 RUB  | - By default | •                     | % × |  |
| 1 USD = 57 164000 RUB | - By default | •                     | % * |  |
|                       | By deladit   | •                     | 70  |  |
| 1 JPY = 0.502695 RUB  | - By default | •                     | % × |  |
| 1 CNY = 0 144862 USD  | - By default | •                     | % × |  |
|                       | Dy doldar    |                       |     |  |
| 1 JPY = 0.008793 USD  | - By default | •                     | % × |  |
| 1 EUR = 62.091500 RUB | - By default | •                     | % × |  |
|                       |              |                       |     |  |
| 1 CNY = 0.133366 EUR  | - By default | •                     | % × |  |
| 1 USD = 0.920641 EUR  | - By default | •                     | % × |  |
|                       |              |                       |     |  |
| 1 JPY = 0.008096 EUR  | - By default | •                     | % × |  |

Now this setting is applicable for all exchange rates labelled "Default".

| ⊕USD ×<br>⊕EUR ×      | RUB 🔹 🔸                                                                                                    |
|-----------------------|----------------------------------------------------------------------------------------------------|
| Exchange rates        |                                                                                                    |
| Default settings      | Sync mode Rate margin<br>- Synchronization with Central Bar V 10 %                                                                  |
| 1 CNY = 8.280920 RUB  | By default     Section 2012 RUB     CNY to RUB at a premium: 1 CNY = 9.109012 RUB     RUB to CNY at a premium: 1 CNY = 7.528109 RUB |
| 1 USD = 57.164000 RUB | - By default • USD to RUB at a premium: 1 USD = 62.880400 RUB<br>RUB to USD at a premium: 1 USD = 51.967273 RUB                     |
| 1 JPY = 0.502695 RUB  | - By default • 9% × JPY to RUB at a premium: 1 JPY = 0.552964 RUB<br>RUB to JPY at a premium: 1 JPY = 0.456995 RUB                  |
| 1 CNY = 0.144862 USD  | - By default • CNY to USD at a premium: 1 CNY = 0.159348 USD USD to CNY at a premium: 1 CNY = 0.131693 USD                          |
| 1 JPY = 0.008793 USD  | - By default • JPY to USD at a premium: 1 JPY = 0.009672 USD<br>USD to JPY at a premium: 1 JPY = 0.007994 USD                       |
| 1 EUR = 62.091500 RUB | - By default • BUR to RUB at a premium: 1 EUR = 68.300650 RUB<br>RUB to EUR at a premium: 1 EUR = 56.446818 RUB                     |
| 1 CNY = 0.133366 EUR  | - By default • CNY to EUR at a premium: 1 CNY = 0.146703 EUR EUR to CNY at a premium: 1 CNY = 0.121242 EUR                          |
| 1 USD = 0.920641 EUR  | - By default • USD to EUR at a premium: 1 USD = 1.012705 EUR<br>EUR to USD at a premium: 1 USD = 0.836946 EUR                       |
| 1 JPY = 0.008096 EUR  | - By default 9% 💌 JPY to EUR at a premium: 1 JPY = 0.008906 EUR<br>EUR to JPY at a premium: 1 JPY = 0.00736 EUR                     |

An exchange rate including specified margin rate will be shown to the right of appropriate currency exchange rate.

| + USD                  |                                                                                                    |  |
|------------------------|----------------------------------------------------------------------------------------------------|--|
| 4 run                  |                                                                                                    |  |
| TEOR                   | 9                                                                                                    |  |
| Exchange rates         |                                                                                                    |  |
|                        | Sync mode Rate margin                                                                                                    |  |
| Default settings       | - Synchronization with Central Bar 🔹 10 %                                                                                                    |  |
|                        | CNY to RUB at a premium: 1 CNY = 9 109012 RUB                                                                                                    |  |
| 1 CNY = 8.280920 RUB   | - By default  W KIB to CNY at a premium: 1 CNY = 7.528109 RUB                                                                                                    |  |
| 1 LISD - 57 164000 RUB | By default                                                                                                    |  |
| 1000 - 01.10400 1100   | RUB to USD at a premium: 1 USD = 51.967273 RUB                                                                                                    |  |
| 1 JPY = 0.502695 RUB   | - By default y / JPY to RUB at a premium: 1 JPY = 0.552964 RUB                                                                                                    |  |
|                        | RUB to JPY at a premium: 1 JPY = 0.456995 RUB                                                                                                    |  |
| 1 CNY = 0.144862 USD   | - By default   %   CNY to USD at a premium: 1 CNY = 0.159348 USD  USD to CNY at a premium: 1 CNY = 0.131693 USD                                                                                                    |  |
|                        |                                                                                                    |  |
| 1 JPY = 0.008793 USD   | - By default V SD to JPY to USD at a premium: 1 JPY = 0.009672 USD USD USD to JPY at a premium: 1 JPY = 0.007994 USD                                                                                                    |  |
|                        |                                                                                                    |  |
| 1 EUR = 62.091500 RUB  | - By default • By default • By |  |
|                        | CNY to EUR at a premium: 1 CNY = 0.146703 EUR                                                                                                    |  |
| 1 CNY = 0.133366 EUR   | - By default 9% EUR to CNY at a premium: 1 CNY = 0.121242 EUR                                                                                                    |  |
| 1 USD = 0 920641 EUR   | By default USD to EUR at a premium: 1 USD = 1.012705 EUR                                                                                                    |  |
|                        | EUR to USD at a premium: 1 USD = 0.836946 EUR                                                                                                    |  |
| 1 JPY = 0.008096 EUR   | - By default y % × JPY to EUR at a premium: 1 JPY = 0.008906 EUR                                                                                                    |  |
|                        | EUR to JPY at a premium: 1 JPY = 0.00736 EUR                                                                                                    |  |

Nothing will be shown on the right-hand side if margin rate isn't specified.

| Showcase currencies         | Add currency                                                                                                  |
|-----------------------------|----------------------------------------------------------------------------------------------------|
| ⊕USD ×                      | RUB 👻 🛨                                                                                                    |
| ⊕EUR X                      |                                                                                                    |
| Exchange rates              |                                                                                                    |
|                             | Sync mode Rate margin                                                                                         |
| Default settings            | - Synchronization with Central Bar 🔻 0 %                                                                      |
| 1 CNY = <u>8.280920</u> RUB | - By default • CNY to RUB at a premium: 1 CNY = 9.109012 RUB<br>RUB to CNY at a premium: 1 CNY = 7.528109 RUB |
| 1 USD = 57.164000 RUB       | - By default v % ×                                                                                            |
| 1 JPY = 0.502695 RUB        | - By default v % ×                                                                                            |
| 1 CNY = 0.144862 USD        | - By default V % 💌                                                                                            |
| 1 JPY = 0.008793 USD        | - By default v % ×                                                                                            |
| 1 EUR = 62.091500 RUB       | - By default v % ×                                                                                            |
| 1 CNY = 0.133366 EUR        | - By default v % ×                                                                                            |
| 1 USD = 0.920641 EUR        | - By default V % 💌                                                                                            |
| 1 JPY = 0.008096 EUR        | - By default v % 💌                                                                                            |
| Save                        |                                                                                                    |

Custom settings need to be configured in case you wish to specify individual synchronization mode or margin for a specific exchange rate.

## Custom settings

Configuring custom settings is the same as configuring default settings with the exception that settings for one exchange rate do not affect conversion of other currencies.

So, you need to decide which currency will be set up. For example, you can configure conversion of euro to rubles as this is conversion of showcase currency (sales currency) to internal currency.

|                              | Sync mode Rate margin                  |                                                                                                  |
|------------------------------|----------------------------------------|--------------------------------------------------------------------------------------------------|
| Default settings             | - Synchronization with Central Bar 🔻 0 | %                                                                                                |
| 1 CNY = 8.280920 RUB         | - By default                           | % CNY to RUB at a premium: 1 CNY = 9.109012 RUB<br>RUB to CNY at a premium: 1 CNY = 7.528109 RUB |
| 1 USD = <u>57.164000</u> RUB | - By default                           | % 🗶                                                                                              |
| 1 JPY = 0.502695 RUB         | - By default                           | % ×                                                                                              |
| 1 CNY = 0.144862 USD         | - By default 🔻 5                       | % CNY to USD at a premium: 1 CNY = 0.152105 USD<br>USD to CNY at a premium: 1 CNY = 0.137964 USD |
| 1 JPY = 0.008793 USD         | - By default                           | % ×                                                                                              |
| 1 EUR = 62.091500 RUB        | - By default                           | % ×                                                                                              |
| 1 CNY = 0.133366 EUR         | - By default                           | % ×                                                                                              |
| USD = 0.920641 EUR           | - By default                           | % ×                                                                                              |
| JPY = 0.008096 EUR           | - By default                           | % ×                                                                                              |

### Automatic synchronization

Using automatic synchronization we always keep currency exchange rate up to date on website with no periodic manual corrections. Cu rrency exchange rates are synced once a day.

For example, you want to use the Central Bank of the Russian Federation for synchronization. Then you should select it from the list.

|                       | Sync mode Rate margin                                                                            |                            |
|-----------------------|--------------------------------------------------------------------------------------------------|----------------------------|
| Default settings      | - Synchronization with Central Bar 🔻 0                                                           |                            |
| 1 CNY = 8.280920 RUB  | - By default T 10 % CNY to RUB at a premium: 1 CNY = 9<br>RUB to CNY at a premium: 1 CNY = 7     | .109012 RUB<br>.528109 RUB |
| 1 USD = 57.164000 RUB | By default v % ×                                                                                 |                            |
| 1 JPY = 0.502695 RUB  | By default<br>Without synchronization<br>Synchronization with Central Bank of Russian Federation |                            |
| 1 CNY = 0.144862 USD  | - By default<br>5 % × CNY to USD at a premium: 1 CNY = 0<br>USD to CNY at a premium: 1 CNY = 0   | .152105 USD<br>.137964 USD |
| 1 JPY = 0.008793 USD  | - By default v % ×                                                                               |                            |
| 1 EUR = 62.091500 RUB | - By default                                                                                     |                            |
| 1 CNY = 0.133366 EUR  | - By default v % ×                                                                               |                            |
| 1 USD = 0.920641 EUR  | - By default v % ×                                                                               |                            |
| 1 JPY = 0.008096 EUR  | - By default v % x                                                                               |                            |

Enter margin percentage, for example, 13% after you've selected the bank.

|                       | Sync mode Rate margin                                                                                                |
|-----------------------|----------------------------------------------------------------------------------------------------|
| Default settings      | - Synchronization with Central Bar 🔻 0                                                                               |
| 1 CNY = 8.280920 RUB  | - By default • 10 % x CNY to RUB at a premium: 1 CNY = 9.109012 RUB<br>RUB to CNY at a premium: 1 CNY = 7.528109 RUB |
| 1 USD = 57.164000 RUB | - Synchronization with Central Bar 🔻 13 📜 %                                                                          |
| 1 JPY = 0.502695 RUB  | - By default v % ×                                                                                                   |
| 1 CNY = 0.144862 USD  | - By default v 5 % x CNY to USD at a premium: 1 CNY = 0.152105 USD USD USD to CNY at a premium: 1 CNY = 0.137964 USD |
| 1 JPY = 0.008793 USD  | - By default v % ×                                                                                                   |
| 1 EUR = 62.091500 RUB | - By default v % ×                                                                                                   |
| 1 CNY = 0.133366 EUR  | - By default v % ×                                                                                                   |
| 1 USD = 0.920641 EUR  | - By default v % ×                                                                                                   |
| 1 JPY = 0.008096 EUR  | - By default v % ×                                                                                                   |

Be sure to click "Save" button to save your changes.

| Sync mode Rate margi               | 'n                                                                                                    |            |                                                                                                |
|------------------------------------|----------------------------------------------------------------------------------------------------|------------|------------------------------------------------------------------------------------------------|
| Synchronization with Central Bar 🔻 | 0                                                                                                    | %          |                                                                                                |
| By default                         | 10                                                                                                    | % ×        | CNY to RUB at a premium: 1 CNY = 9.109012 RUB<br>RUB to CNY at a premium: 1 CNY = 7.528109 RUB |
| Synchronization with Central Bar 🔻 | 13                                                                                                    | % ×        | ]                                                                                              |
| By default 🔹                       |                                                                                                    | % ×        |                                                                                                |
| By default 🔻                       | 5                                                                                                    | % ×        | CNY to USD at a premium: 1 CNY = 0.152105 USD<br>USD to CNY at a premium: 1 CNY = 0.137964 USD |
| By default 🔹                       |                                                                                                    | % ×        |                                                                                                |
| By default 🔻                       |                                                                                                    | % ×        |                                                                                                |
| By default                         |                                                                                                    | % ×        |                                                                                                |
| By default 🔻                       |                                                                                                    | % ×        |                                                                                                |
| By default v                       |                                                                                                    | % ×        |                                                                                                |
|                                    | By default   Synchronization with Central Bar  Synchronization with Central Bar  By default  Sy default  By default  By default  By default  Sy default  Sy defaul | By default | By default                                                                                     |

Currency exchange rate will be recalculated according to margin rate after you save settings.

| Default settings      | Sync mode Rate m<br>- Synchronization with Central Ba | nargin<br>r v 0 | %   |                                                                                                  |
|-----------------------|-------------------------------------------------------|-----------------|-----|--------------------------------------------------------------------------------------------------|
| 1 CNY = 8.280920 RUB  | - By default                                          | <b>v</b> 10     | % × | CNY to RUB at a premium: 1 CNY = 9.109012 RUB<br>RUB to CNY at a premium: 1 CNY = 7.528109 RUB   |
| 1 USD = 57.164000 RUB | - Synchronization with Central Ba                     | r 🔻 13          | % × | USD to RUB at a premium: 1 USD = 64.595320 RUE<br>RUB to USD at a premium: 1 USD = 50.587611 RUB |
| 1 JPY = 0.502695 RUB  | - By default                                          | •               | % × |                                                                                                  |
| 1 CNY = 0.144862 USD  | - By default                                          | ▼ 5             | % × | CNY to USD at a premium: 1 CNY = 0.152105 USD<br>USD to CNY at a premium: 1 CNY = 0.137964 USD   |
| 1 JPY = 0.008793 USD  | - By default                                          | •               | % × |                                                                                                  |
| 1 EUR = 62.091500 RUB | - By default                                          | •               | % × |                                                                                                  |
| 1 CNY = 0.133366 EUR  | - By default                                          | •               | % × |                                                                                                  |
| 1 USD = 0.920641 EUR  | - By default                                          | •               | % × |                                                                                                  |
| 1 JPY = 0.008096 EUR  | - By default                                          | Ŧ               | % × |                                                                                                  |

In such a manner an exchange rate for each currency can be set.

### Without synchronization

This mode is appropriate when currency exchange rate is fluctuating and you need to fix it for a while.

For example, you want to disable synchronization when converting CNY to euro and specify price you need.

| Exchange rates        |                                                                                                    |
|-----------------------|----------------------------------------------------------------------------------------------------|
| Default settings      | Sync mode Rate margin - Synchronization with Central Bar                                                                                   |
| 1 CNY = 8.280920 RUB  | - By default 10 % CNY to RUB at a premium: 1 CNY = 9.109012 RUB<br>RUB to CNY at a premium: 1 CNY = 7.528109 RUB                           |
| 1 USD = 57.164000 RUB | - Synchronization with Central Bar 🔻 13 % 💌 USD to RUB at a premum: 1 USD = 64.595320 RUB<br>RUB to USD at a premum: 1 USD = 50.587611 RUB |
| 1 JPY = 0.502695 RUB  | - By default v % ×                                                                                                    |
| 1 CNY = 0.144862 USD  | - By default ▼ 5 % × CNY to USD at a premium: 1 CNY = 0.152105 USD USD USD to CNY at a premium: 1 CNY = 0.137964 USD                       |
| 1 JPY = 0.008793 USD  | - By default v % ×                                                                                                    |
| 1 EUR = 62.091500 RUB | - By default v % ×                                                                                                    |
| 1 CNY = 0.133366 EUR  | - By default v % ×                                                                                                    |
| 1 USD = 0.920641 EUR  | - By default v % ×                                                                                                    |
| 1 JPY = 0.008096 EUR  | - By default v % ×                                                                                                    |
| Save                  |                                                                                                    |

First, select "Without synchronization" option from dropdown list of synchronization modes:

|                              | Sync mode Rate                                                                           | e margin       |             |                                                                                                  |
|------------------------------|------------------------------------------------------------------------------------------|----------------|-------------|--------------------------------------------------------------------------------------------------|
| Default settings             | - Synchronization with Central E                                                         | Bar 🔻 0        | %           |                                                                                                  |
| I CNY = 8.280920 RUB         | - By default                                                                             | ▼ 10           | % ×         | CNY to RUB at a premium: 1 CNY = 9.109012 RUB<br>RUB to CNY at a premium: 1 CNY = 7.528109 RUB   |
| I USD = <u>57.164000</u> RUB | - Synchronization with Central E                                                         | Bar 🔻 13       | % ×         | USD to RUB at a premium: 1 USD = 64.595320 RUB<br>RUB to USD at a premium: 1 USD = 50.587611 RUB |
| JPY = 0.502695 RUB           | - By default                                                                             | •              | % ×         |                                                                                                  |
| I CNY = 0.144862 USD         | - By default                                                                             | ▼ 5            | % ×         | CNY to USD at a premium: 1 CNY = 0.152105 USD<br>USD to CNY at a premium: 1 CNY = 0.137964 USD   |
| JPY = 0.008793 USD           | - By default                                                                             | •              | % ×         |                                                                                                  |
| I EUR = 62.091500 RUB        | - By default                                                                             | •              | % ×         |                                                                                                  |
| I CNY = 0.133366 EUR         | By default                                                                               | Y              | % ×         |                                                                                                  |
| I USD = 0.920641 EUR         | Without synchronization<br>Synchronization with Central<br>Synchronization with Currence | Bank of Russia | n Federatio | n                                                                                                |
| I JPY = 0.008096 EUR         | - By default                                                                             | ¥              | % ×         |                                                                                                  |

Next, specify ratio which shows how much euro it takes to buy 1 CNY (or default synchronization variant can be left). Click blue dashed underlined value.

|                         | Sync mode Rate ma                  | argin |            |                                                                                                |
|-------------------------|------------------------------------|-------|------------|------------------------------------------------------------------------------------------------|
| Default settings        | - Synchronization with Central Bar | • 0   | %          |                                                                                                |
|                         |                                    |       |            | CNV to DUB at a premium: 1 CNV = 9 100012 DUB                                                  |
| 1 CNY = 8.280920 RUB    | - By default                       | ▼ 10  | % ×        | RUB to CNY at a premium: 1 CNY = 7.528109 RUB                                                  |
| 11100 57 101000 0110    |                                    |       | <b>0</b> / | USD to RUB at a premium: 1 USD = 64.595320 RUB                                                 |
| 1  USD = 57.164000  RUB | - Synchronization with Central Bar | • 13  | % ×        | RUB to USD at a premium: 1 USD = 50.587611 RUB                                                 |
| 1 JPY = 0.502695 RUB    | - By default                       | •     | % ×        |                                                                                                |
|                         |                                    |       |            |                                                                                                |
| 1 CNY = 0.144862 USD    | - By default                       | ▼ 5   | % ×        | CNY to USD at a premium: 1 CNY = 0.152105 USD<br>USD to CNY at a premium: 1 CNY = 0.137964 USD |
|                         |                                    |       | _          |                                                                                                |
| 1 JPY = 0.008793 USD    | - By default                       | •     | % ×        |                                                                                                |
| 1 EUR = 62.091500 RUB   | - By default                       | •     | % ×        |                                                                                                |
|                         |                                    |       |            |                                                                                                |
| 1 CNY = 0.133366 EUR    | - Without synchronization          | ¥     | % ×        |                                                                                                |
| 1 USD = 0.920641 EUR    | - By default                       | •     | % ×        |                                                                                                |
|                         |                                    |       |            |                                                                                                |
| 1 JPY = 0.008096 EUR    | - By default                       | •     | % ×        |                                                                                                |

This will open a text edit field. Enter necessary value.

|        | Exchange rates               |                                                                                                    |  |
|--------|------------------------------|----------------------------------------------------------------------------------------------------|--|
|        |                              | Sync mode Rate margin                                                                                                    |  |
|        | Default settings             | Synchronization with Central Bar 🔻 0 %                                                                                                  |  |
|        | 1 CNY = 8.280920 RUB         | By default 10 % CNY to RUB at a premium: 1 CNY = 9.109012 RUB RUB to CNY at a premium: 1 CNY = 7.528109 RUB                             |  |
|        | 1 USD = <u>57.164000</u> RUB | Synchronization with Central Bar 🔻 13 % 🙁 USD to RUB at a premium: 1 USD = 64.595320 RUB RUB to USD at a premium: 1 USD = 50.587611 RUB |  |
|        | 1 JPY = 0.502695 RUB         | By default v % ×                                                                                                    |  |
| _      | 1 CNY = 0.144862 USD         | By default                                                                                                    |  |
| Editex | change rate                  | By default v % ×                                                                                                    |  |
| 0.15 ] | © 🗸 🗙                        | By default v % ×                                                                                                    |  |
|        | 1 CNV = 0.133366 EUR         | Without synchronization v % ×                                                                                                    |  |
|        | 1 USD = 0.920641 EUR         | By default v % ×                                                                                                    |  |
|        | 1 JPY = 0.008096 EUR         | By default v % ×                                                                                                    |  |
|        | Save                         |                                                                                                    |  |

Click checkmark button to save (or "Delete" (x) button in case you've changed your mind to make modifications):

|        | Exchange rates        |                                                                                                    |
|--------|-----------------------|----------------------------------------------------------------------------------------------------|
|        |                       | Sync mode Rate margin                                                                                                    |
|        | Default settings      | - Synchronization with Central Bar 🔻 0                                                                                                    |
|        | 1 CNY = 8.280920 RUB  | - By default 10 % CNY to RUB at a premium: 1 CNY = 9.109012 RUB<br>RUB to CNY at a premium: 1 CNY = 7.528109 RUB                          |
|        | 1 USD = 57.164000 RUB | - Synchronization with Central Bar 🔻 13 % 💌 USD to RUB at a premium: 1 USD = 64.595320 RUB RUB to USD at a premium: 1 USD = 50.587611 RUB |
|        | 1 JPY = 0.502695 RUB  | - By default v % ×                                                                                                    |
|        | 1 CNY = 0.144862 USD  | - By default T S S CNY to USD at a premium: 1 CNY = 0.152105 USD USD to CNY at a premium: 1 CNY = 0.137964 USD                            |
| Editex | change rate           | - By default v % ×                                                                                                    |
| 0.15   | <ul> <li>×</li> </ul> | - By default v % ×                                                                                                    |
|        | 1 CNY = 0.133366 EUR  | - Without synchronization                                                                                                    |
|        | 1 USD = 0.920641 EUR  | - By default 🔻 🕅 % 🙁                                                                                                    |
|        | 1 JPY = 0.008096 EUR  | - By default v % ×                                                                                                    |
|        | Save                  |                                                                                                    |

All done! Currency exchange rate was changed. Margin rate field will be inactive (hover a cursor over it and "prohibitory" sign will appear) if everything is done correctly.

|                             | Sync mode Rate margin                                                                                                    |
|-----------------------------|----------------------------------------------------------------------------------------------------|
| Default settings            | - Synchronization with Central Bar 🔻 0                                                                                                    |
| 1 CNY = <u>8.280920</u> RUB | - By default • 10 % 💌 CNY to RUB at a premium: 1 CNY = 9.109012 RUB<br>RUB to CNY at a premium: 1 CNY = 7.528109 RUB                      |
| 1 USD = 57.164000 RUB       | - Synchronization with Central Bar 🔻 13 % 💌 USD to RUB at a premium: 1 USD = 64.595320 RUB RUB to USD at a premium: 1 USD = 50.587611 RUB |
| 1 JPY = 0.502695 RUB        | - By default v % x                                                                                                    |
| 1 CNY = 0.144862 USD        | - By default 5 % K CNY to USD at a premium: 1 CNY = 0.152105 USD USD to CNY at a premium: 1 CNY = 0.137964 USD                            |
| 1 JPY = 0.008793 USD        | - By default v % ×                                                                                                    |
| 1 EUR = 62.091500 RUB       | - By default v % ×                                                                                                    |
| 1 CNY = 0.15 EUR            | - Without synchronization                                                                                                    |
| 1 USD = 0.920641 EUR        | - By default v % ×                                                                                                    |
| 1 JPY = 0.008096 EUR        | - By default                                                                                                    |

Be sure to click "Save" button to apply changes.

| Default settings       -       Synch         1 CNY = 8,280920 RUB       -       By def         1 USD = 57,164000 RUB       -       Synch         1 JPY = 0,502695 RUB       -       By def         1 CNY = 0,144962 USD       -       By def         1 JPY = 0,008793 USD       -       By def         1 EUR = 62,091500 RUB       -       By def | chronization with Central Bar •<br>default •<br>thefault •<br>tefault •<br>tefault • | 0  | %<br>)%<br>)% | ×××××                                   | CNY to RUB at a premium: 1 CNY = 9.109012 RUB<br>RUB to CNY at a premium: 1 CNY = 7.528109 RUB<br>USD to RUB at a premium: 1 USD = 64.595320 RUB<br>RUB to USD at a premium: 1 USD = 50.587611 RUB |
|----------------------------------------------------------------------------------------------------|----------------------------------------------------------------------------------------------------|----|---------------|-----------------------------------------|----------------------------------------------------------------------------------------------------|
| 1 CNY = 8,280920 RUB       - By def         1 USD = 57,164000 RUB       - Synch         1 JPY = 0,502695 RUB       - By def         1 CNY = 0,144662 USD       - By def         1 JPY = 0,008793 USD       - By def         1 EUR = 62,091500 RUB       - By def                                                                                  | default<br>chronization with Central Bar<br>default<br>default<br>v                                                                                                    | 10 | )%<br>)%      | ××××××××××××××××××××××××××××××××××××××× | CNY to RUB at a premium: 1 CNY = 9.109012 RUB<br>RUB to CNY at a premium: 1 CNY = 7.528109 RUB<br>USD to RUB at a premium: 1 USD = 64.595320 RUB<br>RUB to USD at a premium: 1 USD = 50.587611 RUB |
| 1 USD = 57.164000 RUB       - Synch         1 JPY = 0.502695 RUB       - By def         1 CNY = 0.144862 USD       - By def         1 JPY = 0.008793 USD       - By def         1 EUR = 62.091500 RUB       - By def                                                                                                    | chronization with Central Bar v<br>lefault v<br>lefault v                                                                                                    | 13 | %<br>%        | ×                                       | USD to RUB at a premium: 1 USD = 64.595320 RUB<br>RUB to USD at a premium: 1 USD = 50.587611 RUB                                                                                                   |
| 1 JPY = 0.502695 RUB         - By def           1 CNY = 0.144862 USD         - By def           1 JPY = 0.008793 USD         - By def           1 EUR = 62.091500 RUB         - By def                                                                                                    | lefault v                                                                                                    |    | %             | ×                                       |                                                                                                    |
| 1 CNY = 0.144862 USD       - By def         1 JPY = 0.008793 USD       - By def         1 EUR = 62.091500 RUB       - By def                                                                                                    | lefault 🔻                                                                                                    |    |               |                                         |                                                                                                    |
| 1 JPY = 0.008793 USD - By det<br>1 EUR = 62.091500 RUB - By det                                                                                                    |                                                                                                    | 5  | %             | ×                                       | CNY to USD at a premium: 1 CNY = 0.152105 USD<br>USD to CNY at a premium: 1 CNY = 0.137964 USD                                                                                                    |
| 1 EUR = 62.091500 RUB - By def                                                                                                    | lefault 🔻                                                                                                    |    | %             | ж                                       |                                                                                                    |
|                                                                                                    | lefault v                                                                                                    |    | %             | ×                                       |                                                                                                    |
| 1 CNY = 0.15 EUR - Without                                                                                                    | nout synchronization 🔹                                                                                                    |    | %             | ×                                       |                                                                                                    |
| 1 USD = 0.920641 EUR - By def                                                                                                    | lefault v                                                                                                    |    | %             | ×                                       |                                                                                                    |
| 1 JPY = 0.008096 EUR - By det                                                                                                    | lefault 🔻                                                                                                    |    | %             | ж                                       |                                                                                                    |

## Edit currency exchange rate

Navigate to "Pricing" section of website admin mode and open "Currency" tab in order to edit currency exchange rate.

| P Orders      | Currency Price Discounts Banker                                                             |
|---------------|---------------------------------------------------------------------------------------------|
| \$ Pricing    | Currency                                                                                    |
| Promotion     | Base currency: RUB                                                                          |
| Contents      | Provider currencies                                                                         |
| E Catalog     | Taobao - CNY<br>1688.com - CNY                                                              |
| Sers Users    | Currencies                                                                                  |
| Configuration | Showcase currencies     Add currency       (+ USD *     RUB *                               |
|               | Exchange rates                                                                              |
| n Plugins     | Sync mode     Rate margin       Default settings     -     Synchronization with Central Bar |
|               | 1 CNY = 8.280920 RUB - By default ♥ 🛛 % 🗶                                                   |
|               | 1 USD = 57.164000 RUB - By default • % ×                                                    |
|               | 1 JPY = 0.502695 RUB - By default • % ×                                                     |

#### Select text edit field:

|                              | Sync mode Rate margin                                                                      |  |
|------------------------------|--------------------------------------------------------------------------------------------|--|
| Default settings             | - Synchronization with Central Bar 🔻 0                                                     |  |
|                              |                                                                                            |  |
| 1 CNY = 0.150000 EUR         | - Without synchronization                                                                  |  |
| 1 CNY = 8.280920 RUB         | - By default v 10 % CNY to RUB at a premium: 1 CNY = 9.109012 RUB                          |  |
|                              | RUB to CNY at a premium: 1 CNY = 7.528109 RUB                                              |  |
| 1 USD = 57.164000 RUB        | - Synchronization with Central Bar 🔻 13 % × USD to RUB at a premium: 1 USD = 64.595320 RUB |  |
|                              | ROB to USD at a premium: 1 USD = 50.587611 ROB                                             |  |
| 1 JPY = 0.502695 RUB         | - By default n                                                                             |  |
|                              | CNY to USD at a premium: 1 CNY = 0 152105 USD                                              |  |
| 1 CNY = 0.144862 USD         | - By default v 5 % × USD to CNY at a premium: 1 CNY = 0.137964 USD                         |  |
| 1 IPV - 0.009703 LISD        | Ry default                                                                                 |  |
|                              | - Dy deladar                                                                               |  |
| 1 EUR = <u>62.091500</u> RUB | - By default v % ×                                                                         |  |
|                              |                                                                                            |  |
| 1 USD = 0.920641 EUR         | - By default v % ×                                                                         |  |
| 1 JPY = 0.008096 EUR         | - By default                                                                               |  |
|                              |                                                                                            |  |

Make all necessary changes. For example, select a bank to execute synchronization and specify margin percentage. Or you can disable synchronization and set up currency exchange rate manually. Let's take the first variant as an example.

|                     | Sync mode Rate margin                                                                                                    |
|---------------------|----------------------------------------------------------------------------------------------------|
| efault settings     | - Synchronization with Central Bar 🔻 0                                                                                                    |
| CNY = 0.150000 EUR  | - Without synchronization                                                                                                    |
| CNY = 8.280920 RUB  | - By default                                                                                                    |
| USD = 57.164000 RUB | - Synchronization with Central Bar 🔹 13 % 💌 USD to RUB at a premium: 1 USD = 64.595320 RUB RUB to USD at a premium: 1 USD = 50.587611 RUB |
| JPY = 0.502695 RUB  | - Synchronization with Central Bar 🔻 🎢 🎽 % 💌                                                                                              |
| CNY = 0.144862 USD  | - By default • 5 % CNY to USD at a premium: 1 CNY = 0.152105 USD USD USD to CNY at a premium: 1 CNY = 0.137964 USD                        |
| JPY = 0.008793 USD  | - By default v % x                                                                                                    |
| EUR = 62.091500 RUB | - By default v % x                                                                                                    |
| USD = 0.920641 EUR  | - By default 🔻 🕅 % 💌                                                                                                    |
| JPY = 0.008096 EUR  | - By default v % x                                                                                                    |

#### One can edit multiple exchange rates at once.

| Exchange rates               |                                                                                                    |                                          |
|------------------------------|----------------------------------------------------------------------------------------------------|------------------------------------------|
|                              | Sync mode Rate margin                                                                                                    |                                          |
| Default settings             | - Synchronization with Central Bar 🔻 0 %                                                                                       |                                          |
| 1 CNY = 0.150000 EUR         | - Without synchronization                                                                                                    |                                          |
| 1 CNY = 8.280920 RUB         | - By default v 10 % × CNY to RUB at a premium: 1 Cl RUB to CNY at a premium: 1 Cl RUB to CNY at a premium: 1 Cl                | NY = 9.109012 RUB<br>NY = 7.528109 RUB   |
| 1 USD = 57.164000 RUB        | - Synchronization with Central Bar 🔻 13 % 🙁 USD to RUB at a premium: 1 U:<br>RUB to USD at a premium: 1 U:                     | SD = 64.595320 RUB<br>SD = 50.587611 RUB |
| 1 JPY = 0.502695 RUB         | - Synchronization with Central Bar 🔻 7 % 🙁                                                                                     |                                          |
| 1 CNY = 0.35 USD             | - Without synchronization 5 % × CNY to USD at a premium: 1 Cl<br>SD to CNY at a premium: 1 Cl<br>USD to CNY at a premium: 1 Cl | NY = 0.152105 USD<br>NY = 0.137964 USD   |
| 1 JPY = 0.008793 USD         | - By default v % ×                                                                                                    |                                          |
| 1 EUR = <u>62.091500</u> RUB | - By default v % ×                                                                                                    |                                          |
| 1 USD = 0.920641 EUR         | - By default 🔻 🕺                                                                                                    |                                          |
| 1 JPY = 0.008096 EUR         | - By default v % x                                                                                                    |                                          |
| Save                         |                                                                                                    |                                          |

Click "Save" button after modifications.

|                              | Sync mode Rate margin                                                                                                    |
|------------------------------|----------------------------------------------------------------------------------------------------|
| Default settings             | - Synchronization with Central Bar 🔻 0                                                                                                    |
| 1 CNY = 0.150000 EUR         | - Without synchronization                                                                                                    |
| 1 CNY = 8.280920 RUB         | - By default 10 % CNY to RUB at a premium: 1 CNY = 9.109012 RUB RUB to CNY at a premium: 1 CNY = 7.528109 RUB                             |
| 1 USD = <u>57.164000</u> RUB | - Synchronization with Central Bar 🔹 13 % 💌 USD to RUB at a premium: 1 USD = 64.595320 RUB RUB to USD at a premium: 1 USD = 50.587611 RUB |
| 1 JPY = 0.502695 RUB         | - Synchronization with Central Bar 🔻 7 % 💌                                                                                                |
| 1 CNY = 0.35 USD             | - Without synchronization                                                                                                    |
| 1 JPY = 0.008793 USD         | - By default v % x                                                                                                    |
| 1 EUR = 62.091500 RUB        | - By default v % ×                                                                                                    |
| 1 USD = 0.920641 EUR         | - By default v % x                                                                                                    |
| 1 JPY = 0.008096 EUR         | - By default v % ×                                                                                                    |

|                       | Sync mode Rate margin                                                                                                    |
|-----------------------|----------------------------------------------------------------------------------------------------|
| efault settings       | - Synchronization with Central Bar 🔻 0                                                                                                    |
| CNY = 0.150000 EUR    | - Without synchronization                                                                                                    |
| I CNY = 0.350000 USD  | - Without synchronization • 5 % CNY to USD at a premium: 1 CNY = 0.367500 USD USD USD to CNY at a premium: 1 CNY = 0.333333 USD           |
| I CNY = 8.280920 RUB  | - By default • 10 % 💌 CNY to RUB at a premium: 1 CNY = 9.109012 RUB RUB to CNY at a premium: 1 CNY = 7.528109 RUB                         |
| I USD = 57.164000 RUB | - Synchronization with Central Bar 🔻 13 % 📧 USD to RUB at a premium: 1 USD = 64 596320 RUB RUB to USD at a premium: 1 USD = 50 587611 RUB |
| I JPY = 0.502695 RUB  | - Synchronization with Central Bar 🔻 7 % 💌 JPY to RUB at a premium: 1 JPY = 0.537884 RUB<br>RUB to JPY at a premium: 1 JPY = 0.469808 RUB |
| JPY = 0.008793 USD    | - By default v % ×                                                                                                    |
| EUR = 62.091500 RUB   | - By default v % ×                                                                                                    |
| USD = 0.920641 EUR    | - By default v % ×                                                                                                    |
| JPY = 0.008096 EUR    | - By default v % 💌                                                                                                    |

Delete currency exchange rate

| Crders        | Currency Price Discounts         | Banker                |     |
|---------------|----------------------------------|-----------------------|-----|
| \$ Pricing    | Currency                         |                       |     |
| Promotion     | Base currency: RUB               |                       |     |
| Contents      | Provider currencies              |                       |     |
| E Catalog     | Taobao - CNY<br>1688.com - CNY   |                       |     |
| 🐸 Users       | Currencies                       |                       |     |
| Configuration | Showcase currencies A<br>+ USD * | RUB + +               |     |
| Reports       | Exchange rates                   |                       |     |
| 🔅 Plugins     | Default settings                 | Sync mode Rate margin | ) % |
|               | 1 CNY = 8.280920 RUB             | - By default          | % 🗶 |
|               | 1 USD = <u>57.164000</u> RUB     | - By default          | % × |
|               | 1 JPY = 0.502695 RUB             | - By default          | % 🗶 |

It is important to remember that you should first review the list of currencies in use before deleting the unwanted ones if currency exchange rate is quoted in terms of trade provider, showcase and internal currency. It is possible to modify only showcase currencies on his/her own, without contacting technical support.

- Contact Technical Support Team to change internal currency. Note that all completed orders and money transactions will be shown in terms of formerly used currency after altering internal currency.
- Trade provider currency is unchangeable. Please contact our Technical Support Team if you want to disable connection to trade provider.

Unnecessary currency conversion variants can be deleted once you've changed showcase currency. For example, Euro-currency (the Euro) was deleted. Then all values associated with this currency can be deleted from the list.

Click "Delete" button (x) on the row containing appropriate exchange rate if you want to delete it.

|                             | Sync mode Rate margin                                                                                                    |
|-----------------------------|----------------------------------------------------------------------------------------------------|
| Default settings            | - Synchronization with Central Bar 🔻 0                                                                                                    |
| 1 CNY = 0.150000 EUR        | - Without synchronization                                                                                                    |
| 1 CNY = 0.350000 USD        | - Without synchronization T 5 % CNY to USD at a premium: 1 CNY = 0.367500 USI USD to CNY at a premium: 1 CNY = 0.33333 USI                                                                                                    |
| 1 CNY = <u>8.280920</u> RUB | - By default To To To To To To To To To To To To To                                                                                                    |
| 1 USD = 57.164000 RUB       | - Synchronization with Central Bar 🔻 13 % 💌 USD to RUB at a premium: 1 USD = 64.595320 RU<br>RUB to USD at a premium: 1 USD = 50.587611 RU                                                                                                    |
| 1 JPY = 0.502695 RUB        | - Synchronization with Central Bar 🔻 7 Superior Synchronization with Central Bar V 7 Superior Synchronization with Central Bar V 7 Superior Synchronization With Central Bar V 7 Superior Synchronization Synchronization Syn |
| 1 JPY = 0.008793 USD        | - By default v % x                                                                                                    |
| 1 EUR = 62.091500 RUB       | - By default v % ×                                                                                                    |
| 1 USD = 0.920641 EUR        | - By default 🔻 🦻 🤘                                                                                                    |
| 1 JPY = 0.008096 EUR        | - By default                                                                                                    |

A confirm screen will appear asking if you are sure you want to delete exchange rate. Exchange rate will be deleted once you click "Yes".

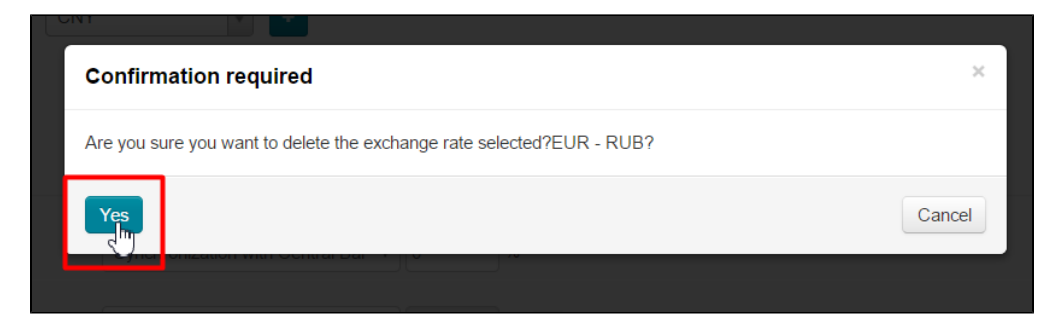

Click "Save" button when you delete all unnecessary variants.

| Sync mode Rate margin                                                                                                    |
|----------------------------------------------------------------------------------------------------|
| - Synchronization with Central Bar 🔻 0 %                                                                                                  |
| - Without synchronization v % ×                                                                                                    |
|                                                                                                    |
| - By default T 10 % CNY to RUB at a premium: 1 CNY = 9.109012 RUB<br>RUB to CNY at a premium: 1 CNY = 7.528109 RUB                        |
| LICD to DUR at a promium: 4 LICD = 64 505200 DUR                                                                                          |
| - Synchronization with Central Bar 🔻 13 % 💌 Obb to ROB at a premium: 1 USD = 50.587611 RUB RUB to USD at a premium: 1 USD = 50.587611 RUB |
|                                                                                                    |
|                                                                                                    |

Note that in case of inactive currency the presence of currency exchange rate and synchronization mode associated with it won't affect site performance. Besides, inactive rate is neglected. That is why its removal is merely aesthetic.

you deleted exchange rate used in operations and it was automatically added again if exchange rate shown in red appears after saving.

|                       | Sync mode Rate                   | margin  |     |                                                                                                  |
|-----------------------|----------------------------------|---------|-----|--------------------------------------------------------------------------------------------------|
| Default settings      | - Synchronization with Central B | ar 🔻 0  | %   |                                                                                                  |
| 1 CNY = 0.150000 EUR  | - Without synchronization        | Y       | % × |                                                                                                  |
| 1 CNY = 8.280920 RUB  | - By default                     | ▼ 10    | % × | CNY to RUB at a premium: 1 CNY = 9.109012 RUB<br>RUB to CNY at a premium: 1 CNY = 7.528109 RUB   |
| 1 USD = 57.164000 RUB | - Synchronization with Central B | ar 🔻 13 | % × | USD to RUB at a premium: 1 USD = 64.595320 RUB<br>RUB to USD at a premium: 1 USD = 50.587611 RUB |
| 1 JPY = 0.008793 USD  | - By default                     | ¥       | % × |                                                                                                  |
| 1 JPY = 1 RUB         | - By default                     | •       | %   | ]                                                                                                |
| 1 EUR = <u>1</u> RUB  | - By default                     | ¥       | %   |                                                                                                  |
| 1 CNY = 1 USD         | - By default                     | ¥       | %   |                                                                                                  |
| 1 USD = 1 EUR         | - By default                     | •       | %   |                                                                                                  |
| 1 JPY = <u>1</u> EUR  | - By default                     | •       | %   |                                                                                                  |

Now you should click "Save" button once again and then all exchange rates shown in red will be recalculated like default exchange rates.

You can make changes in case you are not happy with the default variant before saving.

| Exchange rates               |                                                                                                    |
|------------------------------|----------------------------------------------------------------------------------------------------|
| Default settings             | Sync mode Rate margin - Synchronization with Central Bar  0 %                                                                             |
| 1 CNY = 0.150000 EUR         | - Without synchronization                                                                                                    |
| 1 CNY = 8.280920 RUB         | - By default v 10 % 💌 CNY to RUB at a premium: 1 CNY = 9.109012 RUB<br>RUB to CNY at a premium: 1 CNY = 7.528109 RUB                      |
| 1 USD = <u>57.164000</u> RUB | - Synchronization with Central Bar 🔻 13 % 🗷 USD to RUB at a premium: 1 USD = 64.595320 RUB RUB to USD at a premium: 1 USD = 50.587611 RUB |
| 1 JPY = 0.008793 USD         | - By default v % ×                                                                                                    |
| 1 JPY = 1 RUB                | By default                                                                                                    |
| 1 EUR = 1 RUB                | - By default v %                                                                                                    |
| 1  CNY = 1  USD              | - Synchronization with Central Bar 🔹 13 %                                                                                                 |
| 1 USD = 1 EUR                | By default                                                                                                    |
| 1 JPY = 1 EUR                | - By default v %                                                                                                    |
| Save                         |                                                                                                    |

The above example shows that essential setting cannot be <u>permanently</u> deleted. However, the worst case scenario is that deleted exchange rate will be reset, but in so doing, your personal setting will be ignored.

# Connect new bank for synchronization

Additionally, an opportunity is provided to add new sources of exchange rates (56 national banks) at your request – fast and free. Adding a synchronization source which is not on the list http://bank.exchange on a paid basis is also possible and can be discussed.

- Submit connection request to our Support Team in case necessary bank is in the list.
- Contact OT Commerce manager via Skype to discuss possibility to add the bank you need for a fee if you can't find necessary bank in the list.